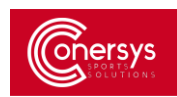

### **REGISTRAR NUEVO USUARIO:**

Para acceder a la plataforma de registro ir a la página <u>https://licenciasfetri.com/Login</u>

#### SOLICITAR CREAR USUARIO

Para comenzar con el registro en la plataforma debe seleccionar el botón de "Nuevo Usuario".

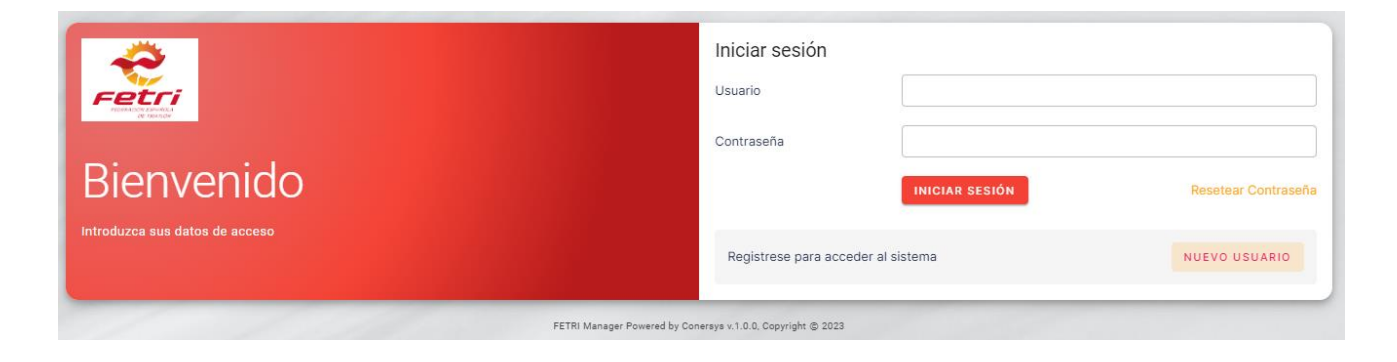

#### **REGISTRAR NUEVO USUARIO**

Rellenamos con el correo deseado y la contraseña con letras, números y caracteres no alfanuméricos

# (=,\$,¿,i,...)

| Registrarme como Usua                                                                                | rio >                 | < |  |  |
|----------------------------------------------------------------------------------------------------|-----------------------|---|--|--|
| Mail                                                                                                 |                       |   |  |  |
| Contraseña                                                                                           |                       |   |  |  |
| Confirmar Contraseña                                                                                 |                       | ] |  |  |
| Si el email ya está dado de alta en el sistema, al confirmarlo se enlazará con su perfil<br>personal |                       |   |  |  |
|                                                                                                    | REGISTRARSE SCANCELAR |   |  |  |

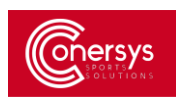

# RECIBIMOS EMAIL A CONFIRMAR

| Iniciar sesión                                                                                           |                                                                      |                          |  |  |
|----------------------------------------------------------------------------------------------------|----------------------------------------------------------------------|--------------------------|--|--|
| <ul> <li>Inscripción aceptada. Consulte su correo electrónico para recibir más instrucciones.</li> </ul> |                                                                      |                          |  |  |
| Usuario                                                                                                  |                                                                      |                          |  |  |
| Contraseña                                                                                               |                                                                      |                          |  |  |
|                                                                                                    | INICIAR SESIÓN                                                       | Resetear Contraseña      |  |  |
| Registrese para acceder al sistema                                                                       |                                                                      | NUEVO USUARIO            |  |  |
|                                                                                                    |                                                                      |                          |  |  |
| FETRI                                                                                                    | Please confirm your registration<br>Please confirm your registration | 10:14 PM<br>10:00 PM 연 문 |  |  |

# CONFIRMAMOS EL EMAIL

Para confirmar el e-mail, hacer clic en el link que aparece en el e-mail que nos llega.

| Please confirm your registration                                                                                             |
|----------------------------------------------------------------------------------------------------|
| F       FETRI         To: You       Start reply with:         Yes, I confirm.       Confirmed, thank you.    Yes, confirmed. |
| <u>Please confirm your license</u>                                                                                           |
| ← Reply → Forward                                                                                                    |

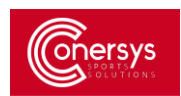

### CONFIRMACIÓN DE USUARIO CORRECTAMENTE REGISTRADO

Una vez llegada la confirmación al e-mail, accedemos a la página inicial y con el correo y la contraseña que hemos usado en el registro para iniciar sesión.

| *                              | Iniciar sesión                                                                |  |
|--------------------------------|-------------------------------------------------------------------------------|--|
|                                | O Su registro ha sido confirmado. Puede hacer login con su email y password x |  |
|                                | Usuario                                                                       |  |
| Bienvenido                     | Contraseña                                                                    |  |
| Introduzca sus datos de acceso | INICIAR SESIÓN Resetear Contraseñ                                             |  |
|                                | Registrese para acceder al sistema NUEVO USUARIO                              |  |
| FETRI Ma                       | nager Powered by Conersys v.1.0.0, Copyright © 2023                           |  |

## RESETEAR CONTRASEÑA:

Si por un casual hemos olvidado la contraseña hemos de seguir los siguientes pasos.

Seleccionamos el botón de Resetear Contraseña

| Iniciar sesión                |                |                     |
|-------------------------------|----------------|---------------------|
| Usuario                       |                |                     |
| Contraseña                    |                |                     |
|                               | INICIAR SESIÓN | Resetear Contraseña |
| Registrese para acceder al si | stema          | NUEVO USUARIO       |